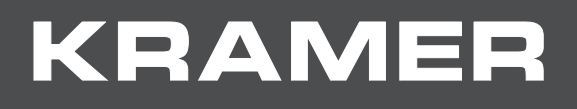

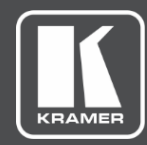

# USER MANUAL MODEL:

# VM-10H2 4K HDMI 2.0 1:10 DA

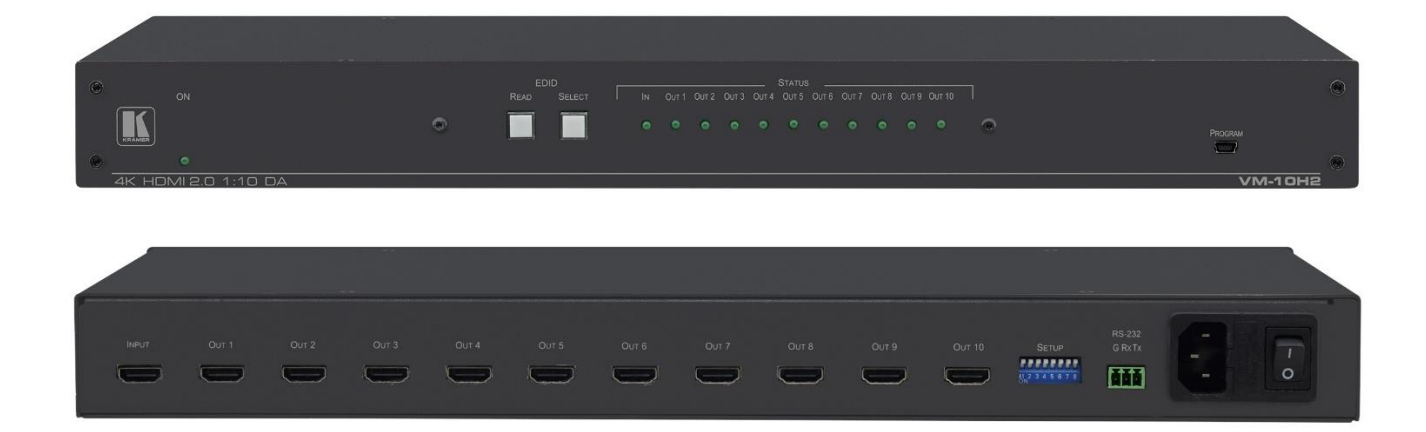

# Contents

| Introduction                             | 1  |
|------------------------------------------|----|
| Getting Started                          | 1  |
| Overview                                 | 2  |
| Typical Applications                     | 3  |
| Controlling Your VM-10H2                 | 3  |
| Firmware Update                          | 3  |
| Defining the VM-10H2 4K HDMI 2.0 1:10 DA | 4  |
| Mounting VM-10H2                         | 5  |
| Connecting the VM-10H2                   | 6  |
| Connecting to VM-10H2 via RS-232         | 6  |
| Operating the VM-10H2                    | 7  |
| Setting the DIP-Switches                 | 7  |
| Acquiring and Setting the Current EDID   | 8  |
| Default EDID                             | 9  |
| Technical Specifications                 | 11 |
| Default Communication Parameters         | 11 |
| Protocol 3000                            | 12 |
| Understanding Protocol 3000              | 13 |
| Kramer Protocol 3000 Syntax              | 14 |
| Protocol 3000 Commands                   | 15 |

# Introduction

Welcome to Kramer Electronics! Since 1981, Kramer Electronics has been providing a world of unique, creative, and affordable solutions to the vast range of problems that confront the video, audio, presentation, and broadcasting professional on a daily basis. In recent years, we have redesigned and upgraded most of our line, making the best even better!

## **Getting Started**

We recommend that you:

- Unpack the equipment carefully and save the original box and packaging materials for possible future shipment.
- Review the contents of this user manual.

Go to <u>www.kramerav.com/downloads/VM-10H2</u> to check for up-to-date user manuals, application programs, and to check if firmware upgrades are available (where appropriate).

### **Achieving the Best Performance**

- For optimum range and performance, use the recommended Kramer cables available at <a href="http://www.kramerav.com/product/VM-10H2">www.kramerav.com/product/VM-10H2</a>.
- Do not secure the cables in tight bundles or roll the slack into tight coils.
- Avoid interference from neighboring electrical appliances that may adversely influence signal quality.
- Position your Kramer VM-10H2 away from moisture, excessive sunlight and dust.

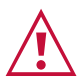

i

This equipment is to be used only inside a building. It may only be connected to other equipment that is installed inside a building.

### **Safety Instructions**

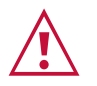

### Caution:

- This equipment is to be used only inside a building. It may only be connected to other equipment that is installed inside a building.
- For products with relay terminals and GPI\O ports, please refer to the permitted rating for an external connection, located next to the terminal or in the User Manual.
- There are no operator serviceable parts inside the unit.

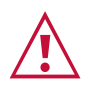

### Warning:

- Use only the power cord that is supplied with the unit.
- Disconnect the power and unplug the unit from the wall before installing.
- Do not open the unit. High voltages can cause electrical shock! Servicing by qualified personnel only.
- To ensure continuous risk protection, replace fuses only according to the rating specified on the product label which located on the bottom of the unit.

### **Recycling Kramer Products**

The Waste Electrical and Electronic Equipment (WEEE) Directive 2002/96/EC aims to reduce the amount of WEEE sent for disposal to landfill or incineration by requiring it to be collected and recycled. To comply with the WEEE Directive, Kramer Electronics has made arrangements with the European Advanced Recycling Network (EARN) and will cover any costs of treatment, recycling and recovery of waste Kramer Electronics branded equipment on arrival at the EARN facility. For details of Kramer's recycling arrangements in your particular country go to our recycling pages at www.kramerav.com/support/recycling.

### **Overview**

Congratulations on purchasing your Kramer VM-10H2 4K HDMI 2.0 1:10 DA. The VM-10H2 is a 1:10 distribution amplifier for up to 4K@60Hz (4:4:4) HDMI 2.0 signals, complying with HDCP 2.2 content protection standard. The unit takes one HDMI input, equalizes and reclocks the signal, and distributes it to ten identical outputs.

### **Exceptional Quality**

- High Performance Distributor Professional 1:10 HDMI distributor for up to 4K@60Hz (4:4:4) video resolution signals. One HDMI 2.0 HDCP 2.2 input signal is amplified and distributed to ten identical output signals, with signals rebuilt using Kramer Equalization & re-Klocking<sup>™</sup> Technology to gain longer distances.
- HDMI Signal Transmission HDR, HDMI 2.0 and HDCP 2.2 compliant signal, supporting deep color, x.v.Color<sup>™</sup>, lip sync, 7.1 PCM, Dolby TrueHD, DTS-HD, 2K, 4K, and 3D. EDID and CEC (OUT 1 only) signals are passed through from the source to the displays.

### **Advanced and User-friendly Operation**

 User-Friendly Operation – Comprehensive signal distribution features and signal mode-forcing options such as RGB forcing, HDCP authorization, and video-wall syncedoperation control. Intuitive EDID acquisition, selection, and setting using front panel buttons and LED indications. Auto-EDID feature for even simpler EDID operation.

### **Flexible Connectivity**

- Cost-Effective Field Maintenance Mini-USB connection for simple field firmware upgrade and easy EDID handling using the Kramer EDID-Designer tool. Selectable distributor maintenance options and status indicators for fast and effective troubleshooting.
- I-EDIDPro<sup>™</sup> Kramer Intelligent EDID Processing<sup>™</sup> Intelligent EDID handling, processing and pass-through algorithm that ensures Plug and Play operation for HDMI source and display systems.
- Easy Installation 19" enclosure for rack mounting a unit in a 1U rack space with included Simple distribution of high-resolution 4K signals in corporate, education, hospitality and government market segments.

## **Typical Applications**

The **VM-10H2** is ideal for simple distribution of high-resolution 4K signals in corporate, education, hospitality and government market segments.

## **Controlling Your VM-10H2**

Control your **VM-10H2** by RS-232 serial commands transmitted by a touch screen system, PC, or other serial controller using Protocol 3000 (see <u>Protocol 3000</u> on page <u>12</u>).

### **Firmware Update**

You can update to the latest version of firmware:

- 1. Set DIP-switch 8 down (to indicate a firmware update).
- 2. Power VM-10H2 OFF and ON for the new DIP-switch settings to activate.

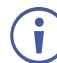

Optionally connect RS-232 to PC to use Hercules to track firmware upgrade progress.

- 3. Plug a USB cable from your PC to the mini-USB port on the VM-10H2. A toolbox folder (from VM-10H2 device) opens on the PC.
- 4. Go to <u>www.kramerav.com/downloads/VM-10H2</u> and copy the latest firmware file VM\_10H2(P0.4F).bin to the open toolbox folder on the PC.
- 5. Unplug the USB cable. All output LEDs light on.

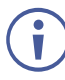

Output LEDs 1-10 light in sequence.

When all output LEDs are off, the update is complete.

The model name is displayed by Hercules.

- 6. Set DIP-switch 8 up.
- 7. Power VM-10H2 OFF and ON for the update to take effect.

# Defining the VM-10H2 4K HDMI 2.0 1:10 DA

This section defines the VM-10H2.

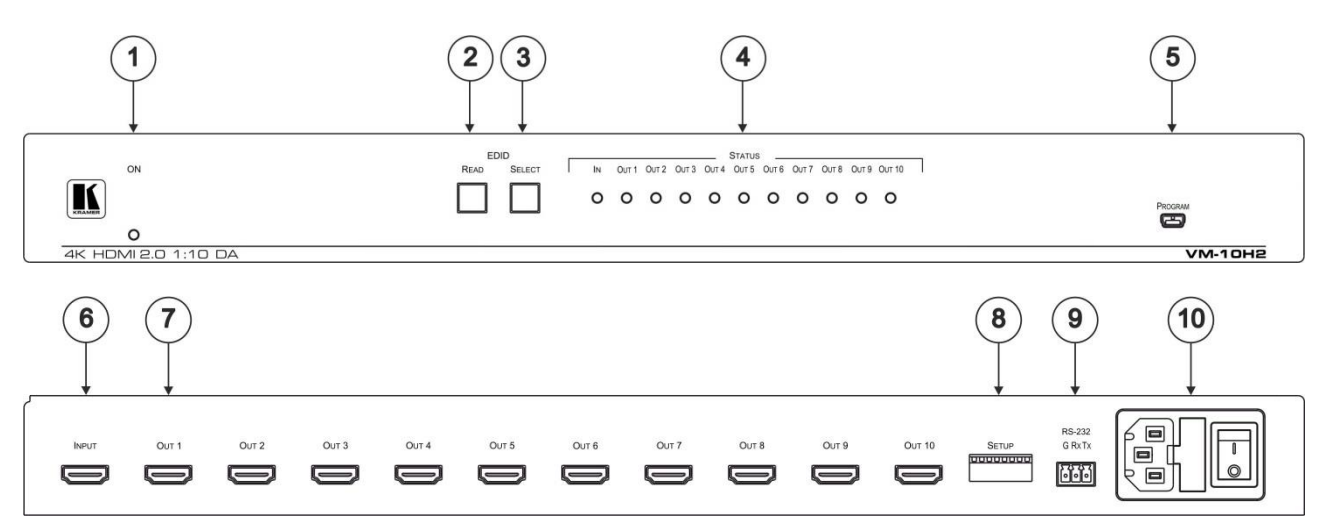

#### Figure 1: VM-10H2 4K HDMI 2.0 1:10 DA Front Panel

| #  | Feature                                  | Function                                                                                                    |
|----|------------------------------------------|----------------------------------------------------------------------------------------------------|
| 1  | ON LED                                   | Lights green when the device is powered on.                                                                                                    |
| 2  | EDID READ Button                         | Press to select the chosen output (see <u>Operating the VM-10H2</u> on page $\underline{7}$ ).                                                                                                    |
| 3  | EDID SELECT Button                       | Press to sequentially cycle through the outputs (see <u>Operating the</u> $VM-10H2$ on page <u>7</u> ).                                                                                            |
| 4  | STATUS IN and OUT<br>LEDs                | IN LED Lights green when an active input signal is detected.<br>OUT LEDs (1 to 10) Lights green when an active output acceptor is<br>detected, flashes when HDCP is not supported by the acceptor. |
| 5  | PROGRAM USB<br>Connector                 | Use to upgrade the device firmware, also works with the EDID Designer.                                                                                                    |
| 6  | INPUT HDMI Connector                     | Connects to the HDMI source.                                                                                                    |
| 7  | OUT HDMI Connectors<br>(1 to 10)         | Connect to up to 10 HDMI acceptors (not all outputs need to be connected).                                                                                                    |
| 8  | SETUP DIP-switches                       | Set the DIP-switches (see <u>Setting the DIP-Switches</u> on page <u>7</u> ).                                                                                                    |
| 9  | RS-232 3-pin Terminal<br>Block Connector | Connects to an RS-232 controller.                                                                                                    |
| 10 | Power Socket, Fuse and Power Switch      | Connects power to and switches the unit on and off.                                                                                                    |

# **Mounting VM-10H2**

This section provides instructions for rack mounting **VM-10H2**. Before installing in a rack, verify that the environment is within the recommended range:

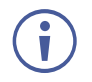

- Operation temperature  $0^{\circ}$  to  $40^{\circ}$ C (32 to  $104^{\circ}$ F).
- Storage temperature  $-40^{\circ}$  to  $+70^{\circ}$ C (-40 to  $+158^{\circ}$ F).
- Humidity 10% to 90%, RHL non-condensing.

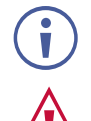

### • VM-10H2 must be placed upright in the correct horizontal position.

### Caution:

• Mount VM-10H2 in the rack before connecting any cables or power.

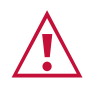

### Warning:

- Ensure that the environment (e.g., maximum ambient temperature & air flow) is compatible for the device.
- Avoid uneven mechanical loading.
- Appropriate consideration of equipment nameplate ratings should be used for avoiding overloading of the circuits.
- Reliable earthing of rack-mounted equipment should be maintained.

To mount the VM-10H2 on a rack

Attach both ear brackets by removing the screws from each side of the machine and replacing those screws through the ear brackets or place the machine on a table.

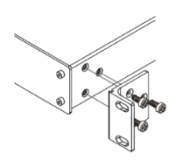

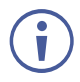

For more information go to <u>www.kramerav.com/downloads/[Title]</u>

# **Connecting the VM-10H2**

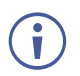

Always switch off the power to each device before connecting it to your VM-10H2. After connecting your VM-10H2, connect its power and then switch on the power to each device.

To connect the VM-10H2:

- 1. Set the DIP-switches (8) as needed (see <u>Setting the DIP-Switches</u> on page 7).
- 2. Connect an HDMI source (for example, a Blu-ray player) to the INPUT (6) connector.
- 3. Connect the ten OUT connectors (7) to up to ten HDMI acceptors (for example, 4K displays).

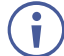

Not all outputs must be connected.

- 4. Connect the power cord to the mains electricity.
- 5. Turn ON the POWER (10).
- 6. Acquire the EDID (see Acquiring and Setting the Current EDID on page 8).

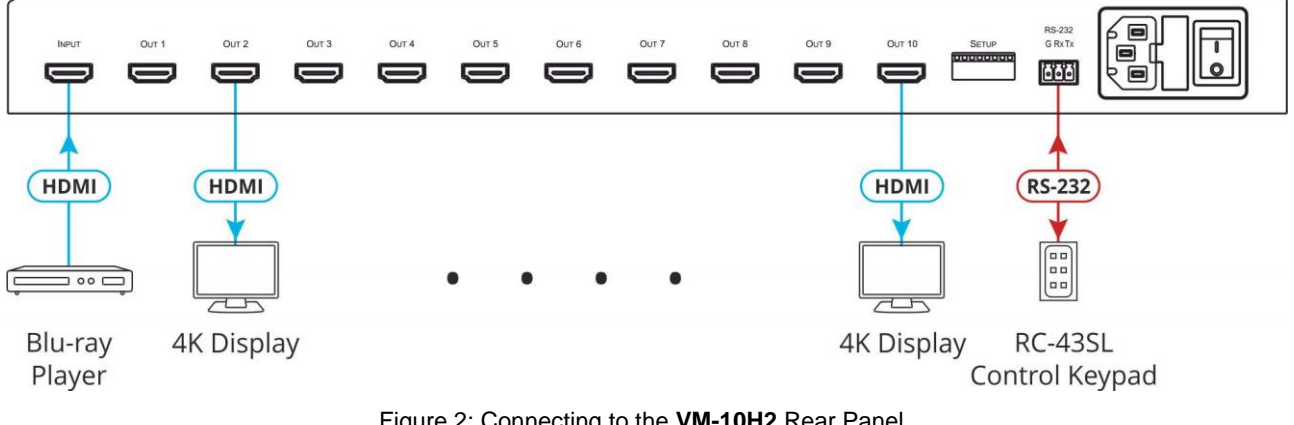

Figure 2: Connecting to the VM-10H2 Rear Panel

## **Connecting to VM-10H2 via RS-232**

The VM-10H2 features an RS-232 3-pin terminal block connector allowing the RS-232 to control the VM-10H2.

Connect the RS-232 terminal block (9) on the rear panel of the VM-10H2 to a PC/controller, as follows:

- TX pin to Pin 2
- RX pin to Pin 3
- GND pin to Pin 5

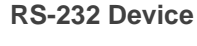

VM-10H2 **RS-232** 

G Rx Tx

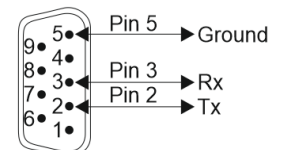

# **Operating the VM-10H2**

User operation consists of setting the DIP-switches and acquiring an EDID as needed.

## **Setting the DIP-Switches**

The SETUP DIP-switches (8) located on the rear panel are used for video wall, 5V DC, MAC settings and force RGB.

| Ħ | Ð | Ð | Ð | Ð | P | P | F |
|---|---|---|---|---|---|---|---|
| 1 | 2 | 3 | 4 | 5 | 6 | 7 | 8 |

Figure 3: DIP-Switches

| #   | Function                                                                                                    | Status         |                                                 |                                                                                |
|-----|----------------------------------------------------------------------------------------------------|----------------|-------------------------------------------------|--------------------------------------------------------------------------------|
| 1   | Support HDCP on/off<br>DIP-switch 1 enables the user to<br>control the appearance of an HDCP or<br>non-HDCP input to the source to<br>permit delivery of protection-free<br>content, such as personal clips and<br>charts, without HDCP encryption.<br>HDCP protected content is not passed<br>in non-HDCP mode. | Up –<br>Down – | HDCP off.<br>HDCP on (d                         | default).                                                                      |
| 2   | <ul> <li>Force RGB</li> <li>When the display lacks YCbCr capabilities, the user can force native delivery of the RGB color format in HDMI content to improve picture quality.</li> </ul>                                                                                                    | Up –<br>Down – | Use stored<br>Use stored<br>support.            | EDID (default).<br>EDID and force source RGB                                   |
| 3   | EDID lock                                                                                                    | Up –<br>Down – | EDID lock o<br>EDID lock o                      | on.<br>off (default).                                                          |
| 4   | Auto-EDID                                                                                                    | Up –<br>Down – | Use stored<br>Use and sto<br>monitor; oth       | EDID (default).<br>ore EDID of connected output 1<br>nerwise, use stored EDID. |
| 5   | Force non-deep color on EDID                                                                                                    | Up –<br>Down – | Use stored<br>Use stored<br>color suppo         | EDID (default).<br>EDID and force source non-deep<br>rt.                       |
| 6   | Video Wall sync delay                                                                                                    | DIP 6          | DIP 7                                           | Video Wall Delay                                                               |
| (7) | (mute all video outputs until all are ready)                                                                                                    | Up             | Up                                              | None – 0 delay (default)                                                       |
|     | (i) Flexible output delay options control                                                                                                    | Down           | Up                                              | On – 10 sec delay                                                              |
|     | the coherent and simultaneous                                                                                                    | Up             | Down                                            | On – 15 sec delay                                                              |
|     | video wall output displays                                                                                                    | Down           | Down                                            | On – 17 sec delay                                                              |
| 8   | USB mode selection                                                                                                    | Up –<br>Down – | Normal ope<br>Firmware u<br>on page <u>3</u> ). | ration (default).<br>pdate (see <u>Firmware Update</u>                         |

The DIP-switch status is sampled when the device is reset. The unit must be powered off and on for the new settings to activate.

## **Acquiring and Setting the Current EDID**

You can acquire and set the EDID Using Front Panel Buttons, RS-232 Serial Commands, and Kramer EDID Designer.

### **Using Front Panel Buttons**

To acquire the current EDID:

• Press the **EDID SELECT** button (3).

The EDID SELECT and EDID READ buttons light.

The output port LED of the currently used EDID lights.

 $(\mathbf{i})$ 

If the currently used EDID is the default EDID, then the LEDs of all ports flash.

To set the current EDID:

1. Press the **EDID SELECT** button (3).

The EDID SELECT and EDID READ buttons light.

- Continue pressing the EDID SELECT button. The output port LEDs light in sequence (even for disconnected ports) until the desired output port is reached. An additional button press after the last port enables selection of the default EDID and all output port LEDs flash. Another press selects the 1st output port and the sequence begins again.
- 3. When the desired EDID source is reached, press the **EDID READ** button (2).

VM-10H2 reads the EDID for a few seconds and syncs the displays.

 $\mathbf{\hat{i}}$ 

Upon displays syncing, an interruption on the video outputs may be noticed.

When completed, the **EDID SELECT** and **EDID READ** LEDs turn OFF and all LEDs return to the status display mode (i.e., only ports connected to active devices have their corresponding LEDs lit).

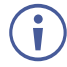

If a disconnected output port is chosen or the EDID cannot be read, the VM-10H2 loads the default EDID.

### **Using RS-232 Serial Commands**

Connect a PC or other serial controller to VM-10H2 RS-232. Use the Protocol 3000 commands (see <u>Protocol 3000</u> on page <u>12</u> and <u>EDID Handling Commands</u> on page <u>23</u>) to control the VM-10H2.

### **Using Kramer EDID Designer**

 $(\mathbf{i})$ 

The EDID Designer can be downloaded from the Kramer Web site at: <u>www.kramerav.com/product/VM-10H2</u>.

The EDID for each input can be changed independently by uploading an EDID binary file to each input via the RS-232 port using Kramer **EDID Designer**.

# **Default EDID**

Monitor Model name..... VM-10H2 Manufacturer..... KMR Plug and Play ID..... KMR1200 Serial number.....n/a Manufacture date...... 2016, ISO week 14 Filter driver..... None EDID revision..... 1.3 Input signal type...... Digital Color bit depth..... Undefined Display type..... Monochrome/grayscale Screen size..... 520 x 320 mm (24.0 in( Power management...... Standby, Suspend, Active off/sleep Extension blocs...... 1 (CEA-EXT( DDC/CI..... Not supported Color characteristics Default color space..... Non-sRGB Display gamma...... 2.20 Red chromaticity...... Rx 0.674 - Ry 0.319 Green chromaticity...... Gx 0.188 - Gy 0.706 Blue chromaticity...... Bx 0.148 - By 0.064 White point (default).... Wx 0.313 - Wy 0.329 Additional descriptors... None Timing characteristics Horizontal scan range .... 30-83kHz Vertical scan range..... 56-76Hz Video bandwidth..... 170MHz CVT standard..... Not supported GTF standard..... Not supported Additional descriptors... Established timings Preferred timing...... Yes Native/preferred timing.. 1920x1080p at 60Hz Modeline...... "1920x1080" 148.500 1920 2008 2052 2200 1080 1084 1089 1125 +hsync +vsync Standard timings supported 640 x 480p at 60Hz - IBM VGA 640 x 480p at 72Hz - VESA 640 x 480p at 75Hz - VESA 800 x 600p at 60Hz - VESA 800 x 600p at 72Hz - VESA 800 x 600p at 75Hz - VESA 1024 x 768p at 60Hz - VESA 1024 x 768p at 70Hz - VESA 1024 x 768p at 75Hz - VESA 1280 x 1024p at 75Hz - VESA 1600 x 900p at 60Hz - VESA STD 1280 x 800p at 60Hz - VESA STD 1600 x 1200p at 60Hz - VESA STD 1024 x 768p at 85Hz - VESA STD 800 x 600p at 85Hz - VESA STD 640 x 480p at 85Hz - VESA STD 1152 x 864p at 75Hz - VESA STD 1280 x 960p at 60Hz - VESA STD 848 x 480p at 60Hz - VESA 1280 x 768p at 60Hz - VESA 1280 x 1024p at 60Hz - VESA 1360 x 768p at 60Hz - VESA 1440 x 900p at 60Hz - VESA 1400 x 1050p at 60Hz - VESA 1650 x 1050p at 60Hz - VESA EIA/CEA-861 Information Revision number...... 3 IT underscan..... Supported Basic audio..... Supported YCbCr 4:4:4..... Not supported YCbCr 4:2:2..... Not supported Native formats...... 1 Detailed timing #1...... 720x480i at 30Hz Detailed timing #2...... 852x480p at 60Hz (16:9( 

CE video identifiers (VICs) - timing/formats supported 1920 x 1080p at 60Hz - HDTV (16:9, 1:1) [Native] 1920 x 1080i at 60Hz - HDTV (16:9, 1:1( 720 x 480p at 60Hz - EDTV (4:3, 8:9) 1920 x 1080i at 50Hz - HDTV (16:9, 1:1( 1920 x 1080p at 50Hz - HDTV (16:9, 1:1( 1920 x 1080p at 24Hz - HDTV (16:9, 1:1( 1920 x 1080p at 30Hz - HDTV (16:9, 1:1( 1920 x 1080p at 30Hz - HDTV (16:9, 1:1( 1920 x 1080p at 30Hz - HDTV (16:9, 1:1( 1920 x 1080p at 30Hz - HDTV (16:9, 1:1( 1920 x 1080p at 30Hz - HDTV (16:9, 1:1( 1920 x 1080p at 30Hz - HDTV (16:9, 1:1( 1920 x 1080p at 30Hz - HDTV (16:9, 1:1( 1920 x 1080p at 30Hz - HDTV (16:9, 1:1( 1920 x 1080p at 30Hz - HDTV (16:9, 1:1( 1920 x 1080p at 30Hz - HDTV (16:9, 1:1( NB: NTSC refresh rate = (Hz\*1000)/1001

#### CE audio data (formats supported(

LPCM 2-channel, 16/20/24 bit depths at 32/44/48 kHz

CE speaker allocation data Channel configuration.... 2.0 Front left/right...... Yes Front LFE....... No Front center...... No Rear left/right...... No Rear left/right center.. No Rear LFE........ No

CE vendor specific data (VSDB( IEEE registration number. 0x000C03 CEC physical address..... 1.0.0.3 Maximum TMDS clock...... 165MHz

Report information

Date generated....... 19/02/2019 Software revision...... 2.70.0.989 Data source...... Real-time 0x0071 Operating system....... 6.1.7601.2.Service Pack 1

#### Raw data

,00 FF,FF,FF,FF,FF,F0,02D,B2,00,12,00,00,00,0E,1A,01,03,80,34,20,78,E2,B3,25,AC,51,30,B4,26, 10,50,54,2 D,CF,00,A9,C0,81,00,A9,40,61,59,45,59,31,59,71,4F,81,40,02,3A,80,18,71,38,2D,40,58,2C, 45,00,0 F,24,21,00,00,1E,00,00,0D,FD,00,38,4C,1E,53,11,00,0A,20,20,20,20,20,20,00,00,00,FC,00,56, 4 D,2D,31,30,48,32,0A,20,20,20,20,20,00,00,00,F7,00,00,08,42,A2,20,00,00,00,00,00,00,00,00,00,01,AF, 02,03,23 C1,50,90,05,02,14,1F,20,22,5D,5F,61,62,64,66,67,69,6B,23,09,07,07,83,01,00,00,65,03,0C, 0,01,003,51,03 D,05,21,F0,2D,00,58,31,45,00,0F,1A,21,00,00,9E,51,13,54,D0,32,E0,2D,10,10,31,45, 80 BA,88,21,00,00,1E,11,21,56,D0,52,00,2D,30,10,31,45,80,BA,88,21,00,00,1E,B1,27,56,D0,52,00,2D, 30,10,31,45,80,BA,88,21,00,00,1E,B1,0A,D0,A0,20,40,2D,20,08,71,22,01,80,E0,21,00,00,00,00,0F,CF

# **Technical Specifications**

| Inputs             | 1 HDMI                        | On a female HDMI connector                               |
|--------------------|-------------------------------|----------------------------------------------------------|
| Outputs            | 10 HDMI                       | On female HDMI connectors                                |
| Ports              | 1 Mini-USB                    | On a female connector for firmware upgrade               |
|                    | 1 RS-232                      | On a 3-pin terminal block for device control             |
| Video              | Max Bandwidth                 | Up to 17.82Gbps bandwidth (5.94Gbps per graphic channel) |
|                    | Max Resolution                | Up to 4K@60Hz (4:4:4) resolution                         |
|                    | Compliance                    | HDR10, HDMI 2.0 and HDCP 2.2 signal compliance           |
| Controls           | Rear Panel                    | DIP-switches                                             |
|                    | Front Panel                   | EDID SELECT and EDID READ buttons                        |
| Indication LEDs    | Front Panel                   | 10 Output LEDs                                           |
|                    |                               | 1 Input LED                                              |
|                    |                               | 1 Power LED                                              |
| Power              | Consumption                   | 100–240V AC, 50/60Hz 15VA                                |
|                    | Source                        | 100–240V AC, 50/60Hz 55VA                                |
| Environmental      | Operating Temperature         | 0° to +40°C (32° to 104°F)                               |
| Conditions         | Storage Temperature           | -40° to +70°C (-40° to 158°F)                            |
|                    | Humidity                      | 10% to 90%, RHL non-condensing                           |
| Regulatory         | Safety                        | CE, UL                                                   |
| Compliance         | Environmental                 | RoHs, WEEE                                               |
| Enclosure          | Size                          | Full 19" rack 1U size                                    |
|                    | Туре                          | Aluminum                                                 |
|                    | Cooling                       | Fan ventilation                                          |
| General            | Net Dimensions (W, D, H)      | 19" x 7.2 x 1U (43.6cm x 18.3cm 4.4cm)                   |
|                    | Shipping Dimensions (W, D, H) | 55cm x 27.6cm x 11cm (21.75" x 10.9" x 4.2")             |
|                    | Net Weight                    | 1.8kg (3.9lbs) approx.                                   |
|                    | Shipping Weight               | 2.8kg (6.1lbs) approx.                                   |
| Accessories        | Included                      | Power adapter cord                                       |
|                    |                               | Rack ears                                                |
| Specifications are | subject to change without ne  | otice at www.kramerav.com                                |

# **Default Communication Parameters**

| RS-232          |         |
|-----------------|---------|
| Baud Rate:      | 115,200 |
| Data Bits:      | 8       |
| Stop Bits:      | 1       |
| Parity:         | None    |
| Command Format: | ASCII   |

# **Protocol 3000**

The VM-10H2 4K HDMI 2.0 1:10 DA can be operated using the Kramer Protocol 3000 serial commands. The command framing varies according to how you interface with the VM-10H2.

Generally, a basic video input switching command that routes a layer 1 video signal to HDMI out 1 from HDMI input 2 (**ROUTE 1,1,2**), is entered as follows:

• Terminal communication software, such as Hercules:

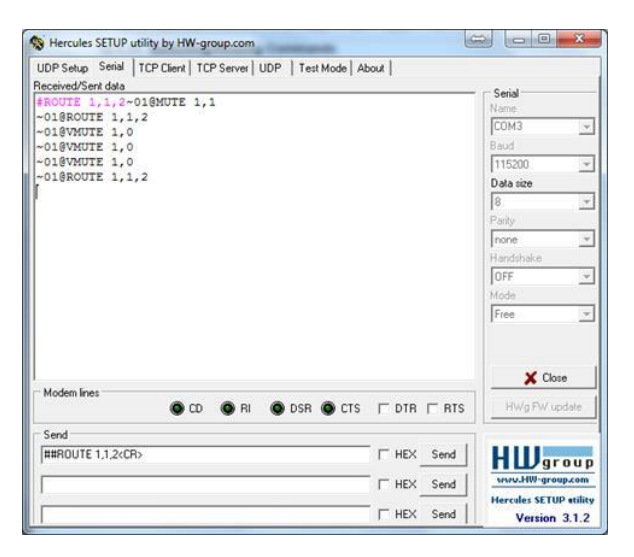

The framing of the command varies according to the terminal communication software.

• K-Touch Builder (Kramer software):

| 'Device Code (17)' PROPERTIES |                  |            |  |  |
|-------------------------------|------------------|------------|--|--|
| name                          | Device Code (17) | <b>8</b> 2 |  |  |
| data                          | #ROUTE 1,1,2\x0D | <u>5</u> 2 |  |  |

K-Config (Kramer configuration software):

| Command Syntax      | Display Command as | C Hex | O I | Decimal | • | ASCII |
|---------------------|--------------------|-------|-----|---------|---|-------|
| "#ROUTE 1,1,2",0x0D |                    |       |     | Set     |   | Clear |

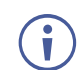

i

All the examples provided in this section are based on using the K-Config software.

You can enter commands directly using terminal communication software (e.g., Hercules) by connecting a PC to the serial or RS-232 port on the VM-10H2. To enter CR press the Enter key (LF is also sent but is ignored by the command parser).

Commands sent from various non-Kramer controllers (e.g., Crestron) may require special coding for some characters (such as, **/X##**). For more information, refer to your controller's documentation.

For more information about Protocol 3000 commands, see:

- <u>Understanding Protocol 3000</u> on page <u>13</u>
- Kramer Protocol 3000 Syntax on page <u>14</u>
- Protocol 3000 Commands on page 15

## **Understanding Protocol 3000**

Protocol 3000 commands are structured according to the following:

- Command A sequence of ASCII letters (A–Z, a–z and -). A command and its parameters must be separated by at least one space.
- Parameters A sequence of alphanumeric ASCII characters (0–9, A–Z, a–z and some special characters for specific commands). Parameters are separated by commas.
- Message string Every command entered as part of a message string begins with a message starting character and ends with a message closing character.

i

A string can contain more than one command. Commands are separated by a pipe (|) character.

• Message starting character:

# - For host command/query

- ~ For device response
- Device address K-NET Device ID followed by @ (optional, K-NET only)
- Query sign ? follows some commands to define a query request
- Message closing character:

\_\_\_\_ – Carriage return for host messages (ASCII 13)

**CR LF** – Carriage return for device messages (ASCII 13) and line-feed (ASCII 10)

 Command chain separator character – Multiple commands can be chained in the same string. Each command is delimited by a pipe character (|). When chaining commands, enter the message starting character and the message closing character only at the beginning and end of the string.

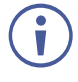

Spaces between parameters or command terms are ignored. Commands in the string do not execute until the closing character is entered. A separate response is sent for every command in the chain.

## **Kramer Protocol 3000 Syntax**

The Kramer Protocol 3000 syntax uses the following delimiters:

- CR = Carriage return (ASCII 13 = 0x0D)
- LF = Line feed (ASCII 10 = 0x0A)
- SP = Space (ASCII 32 = 0x20)

Some commands have short name syntax in addition to long name syntax to enable faster typing. The response is always in long syntax.

The Protocol 3000 syntax is in the following format:

Host Message Format:

| Start | Address (optional) | Body    | Delimiter |
|-------|--------------------|---------|-----------|
| #     | Device_id@         | Message | CR        |

• Simple Command – Command string with only one command without addressing:

| Start | Body                                       | Delimiter |
|-------|--------------------------------------------|-----------|
| #     | <b>Command</b> SP Parameter_1,Parameter_2, | CR        |

• Command String – Formal syntax with command concatenation and addressing:

| Start | Address    | Body                       | Delimiter |
|-------|------------|----------------------------|-----------|
| #     | Device_id@ | Command_1                  | CR        |
|       |            | Parameter1_1,Parameter1_2, |           |
|       |            | Command_2                  |           |
|       |            | Parameter2_1,Parameter2_2, |           |
|       |            | Command_3                  |           |
|       |            | Parameter3_1,Parameter3_2, |           |

• Device Message Format:

| Start | Address (optional) | Body    | Delimiter |
|-------|--------------------|---------|-----------|
| ~     | Device_id@         | Message | CR LF     |

Device Long Response – Echoing command:

| Start | Address (optional) | Body                               | Delimiter |
|-------|--------------------|------------------------------------|-----------|
| ~     | Device_id@         | Command SP [Param1 ,Param2] result | CR LF     |

## **Protocol 3000 Commands**

## System Commands

All devices running Protocol 3000 use these commands.

| Command    | Description                            | Туре             | Permission    |
|------------|----------------------------------------|------------------|---------------|
| #          | Protocol handshaking                   | System-mandatory | End User      |
| BUILD-DATE | Get device build date                  | System-mandatory | End User      |
| FACTORY    | Reset to factory default configuration | System-mandatory | End User      |
| HELP       | Get command list                       | System-mandatory | End User      |
| MODEL      | Get device model                       | System-mandatory | End User      |
| PROT-VER   | Get device protocol version            | System-mandatory | End User      |
| RESET      | Reset device                           | System-mandatory | Administrator |
| SN         | Get device serial number               | System-mandatory | End User      |
| VERSION    | Get device firmware version            | System-mandatory | End User      |

#

| Functions Permission Transparency                                                 |                      |          |        |  |  |
|-----------------------------------------------------------------------------------|----------------------|----------|--------|--|--|
| Set:                                                                              | #                    | End User | Public |  |  |
| Get:                                                                              | -                    | -        | -      |  |  |
| Descrip                                                                           | tion                 | Syntax   |        |  |  |
| Set:                                                                              | Protocol handshaking | #CR      |        |  |  |
| Get:                                                                              | -                    |          |        |  |  |
| Respon                                                                            | se                   |          |        |  |  |
| ~nn@S                                                                             | P <b>OK</b> CR LF    |          |        |  |  |
| Parame                                                                            | ters                 |          |        |  |  |
|                                                                                   |                      |          |        |  |  |
| Respon                                                                            | se Triggers          |          |        |  |  |
|                                                                                   |                      |          |        |  |  |
| Notes                                                                             |                      |          |        |  |  |
| Validates the Protocol 3000 connection and gets the machine number                |                      |          |        |  |  |
| Step-in master products use this command to identify the availability of a device |                      |          |        |  |  |
| K-Config Example                                                                  |                      |          |        |  |  |
| "#",0x0E                                                                          | "#",0x0D             |          |        |  |  |

### **BUILD-DATE**

| Function            | าร                                                                               | Permission                                    | Transparency |  |
|---------------------|----------------------------------------------------------------------------------|-----------------------------------------------|--------------|--|
| Set:                | -                                                                                | -                                             | -            |  |
| Get:                | BUILD-DATE?                                                                      | End User                                      | Public       |  |
| Description         |                                                                                  | Syntax                                        |              |  |
| Set:                | -                                                                                | -                                             |              |  |
| Get:                | Get device build date                                                            | <b>#BUILD-DATE?</b> CR                        |              |  |
| Respons             | se                                                                               |                                               |              |  |
| ~nn@B               | <b>JILD-DATE</b> SPdateSPtimeCR LF                                               |                                               |              |  |
| Paramet             | ers                                                                              |                                               |              |  |
| date-F<br>time-F    | Format: YYYY/MM/DD where YYYY = Year,<br>Format: hh:mm:ss where hh = hours, mm = | MM = Month, DD = Day<br>minutes, ss = seconds |              |  |
| Respons             | se Triggers                                                                      |                                               |              |  |
|                     |                                                                                  |                                               |              |  |
| Notes               |                                                                                  |                                               |              |  |
|                     |                                                                                  |                                               |              |  |
| K-Config Example    |                                                                                  |                                               |              |  |
| "#BUILD-DATE?",0x0D |                                                                                  |                                               |              |  |

#### FACTORY

| Functions                                                                            |                                               | Permission | Transparency |  |  |
|--------------------------------------------------------------------------------------|-----------------------------------------------|------------|--------------|--|--|
| Set:                                                                                 | FACTORY                                       | End User   | Public       |  |  |
| Get:                                                                                 | -                                             | -          | -            |  |  |
| Descri                                                                               | ption                                         | Syntax     |              |  |  |
| Set:                                                                                 | Reset device to factory default configuration | #FACTORYCR |              |  |  |
| Get:                                                                                 | -                                             | -          |              |  |  |
| Respo                                                                                | nse                                           |            |              |  |  |
| ~nn@E                                                                                | ACTORYSPOKCR LF                               |            |              |  |  |
| Param                                                                                | eters                                         |            |              |  |  |
|                                                                                      |                                               |            |              |  |  |
| Response Triggers                                                                    |                                               |            |              |  |  |
|                                                                                      |                                               |            |              |  |  |
| Notes                                                                                |                                               |            |              |  |  |
| This command deletes all user data from the device. The deletion can take some time. |                                               |            |              |  |  |
| Your device may require powering off and powering on for the changes to take effect. |                                               |            |              |  |  |
| K-Config Example                                                                     |                                               |            |              |  |  |
| "#FAC                                                                                | "#FACTORY",0x0D                               |            |              |  |  |

HELP

| Func                                                                                                    | tions                                                                                                    | Permission | Transparency |  |  |
|----------------------------------------------------------------------------------------------------|----------------------------------------------------------------------------------------------------|------------|--------------|--|--|
| Set:                                                                                                    | -                                                                                                    | -          | -            |  |  |
| Get:                                                                                                    | HELP                                                                                                    | End User   | Public       |  |  |
| Desc                                                                                                    | ription                                                                                                    | Syntax     |              |  |  |
| Set:                                                                                                    | -                                                                                                    | -          |              |  |  |
| Get:                                                                                                    | Get command list or help for specific command       2 options:         1. #HELPCR       2. #HELPSPcommand nameCR |            |              |  |  |
| Resp                                                                                                    | onse                                                                                                    |            |              |  |  |
| To get help for command use: HELP (COMMAND_NAME)CR_LF<br>2. Multi-line: ~nn@HELPSPcommand:CR_LFdescriptionCR_LFUSAGE: usageCR_LF<br>Parameters |                                                                                                    |            |              |  |  |
| Response Triggers                                                                                                    |                                                                                                    |            |              |  |  |
| Notes                                                                                                    |                                                                                                    |            |              |  |  |
| K-Co                                                                                                    | nfig Example                                                                                                    |            |              |  |  |
| 1. Ge<br>"#HE                                                                                                    | t a list of all <b>VM-10H2</b> commands:<br>LP".0x0D                                                             |            |              |  |  |
| 2. Ge<br>"#HE                                                                                                    | t help for the ETH-PORT command:<br>LP ETH-PORT",0x0D                                                            |            |              |  |  |

### MODEL

| Functions                                                                                                    |                                      | Permission | Transparency |  |
|----------------------------------------------------------------------------------------------------|--------------------------------------|------------|--------------|--|
| Set:                                                                                                    | -                                    | -          | -            |  |
| Get:                                                                                                    | MODEL?                               | End User   | Public       |  |
| Descriptio                                                                                                    | 'n                                   | Syntax     |              |  |
| Set:                                                                                                    | -                                    | -          |              |  |
| Get:                                                                                                    | Get device model                     | #MODEL?CR  |              |  |
| Response                                                                                                    |                                      |            |              |  |
| ~nn@MODE                                                                                                    | <b>L</b> SPmodel_nameCR LF           |            |              |  |
| Parameter                                                                                                    | 'S                                   |            |              |  |
| model_na                                                                                                    | me – string of up to 19 printable AS | SCII chars |              |  |
| Response                                                                                                    | Triggers                             |            |              |  |
|                                                                                                    |                                      |            |              |  |
| Notes                                                                                                    |                                      |            |              |  |
| This command identifies equipment connected to Step-in master products and notifies of identity changes to the connected equipment. The Matrix saves this data in memory to answer REMOTE-INFO requests |                                      |            |              |  |
| K-Config Example                                                                                                    |                                      |            |              |  |

"#MODEL?",0x0D

#### **PROT-VER**

| Function       | ns                                         | Permission           | Transparency |  |  |
|----------------|--------------------------------------------|----------------------|--------------|--|--|
| Set:           | -                                          | -                    | -            |  |  |
| Get:           | PROT-VER?                                  | End User             | Public       |  |  |
| Descrip        | tion                                       | Syntax               |              |  |  |
| Set:           | -                                          | -                    |              |  |  |
| Get:           | Get device protocol version                | <b>#prot-ver?</b> CR |              |  |  |
| Respon         | se                                         |                      |              |  |  |
| ~nn@ <b>PR</b> | <b>OT-VER</b> SP <i>3000:version</i> CR LF |                      |              |  |  |
| Paramet        | ers                                        |                      |              |  |  |
| versio         | n – XX.XX where X is a decimal digit       |                      |              |  |  |
| Respon         | se Triggers                                |                      |              |  |  |
|                |                                            |                      |              |  |  |
| Notes          | Notes                                      |                      |              |  |  |
|                |                                            |                      |              |  |  |
| K-Config       | K-Config Example                           |                      |              |  |  |
| "#PROT         | '#PROT-VER?",0x0D                          |                      |              |  |  |

#### RESET

| Functions         |                             | Permission    | Transparency |  |  |
|-------------------|-----------------------------|---------------|--------------|--|--|
| Set:              | RESET                       | Administrator | Public       |  |  |
| Get:              | -                           | -             | -            |  |  |
| Description       |                             | Syntax        |              |  |  |
| Set:              | Reset device                | #RESETCR      |              |  |  |
| Get:              | -                           | -             |              |  |  |
| Response          |                             |               |              |  |  |
| ~nn@RESE          | <b>f</b> sp <i>ok</i> cr lf |               |              |  |  |
| Parameters        | Parameters                  |               |              |  |  |
|                   |                             |               |              |  |  |
| Response Triggers |                             |               |              |  |  |

### Notes

To avoid locking the port due to a USB bug in Windows, disconnect USB connections immediately after running this command. If the port was locked, disconnect and reconnect the cable to reopen the port.

#### **K-Config Example**

"#RESET",0x0D

SN

| SN       |                                          |            |              |  |  |  |
|----------|------------------------------------------|------------|--------------|--|--|--|
| Function | ons                                      | Permission | Transparency |  |  |  |
| Set:     | -                                        | -          | -            |  |  |  |
| Get:     | SN?                                      | End User   | Public       |  |  |  |
| Descri   | ption                                    | Syntax     |              |  |  |  |
| Set:     | -                                        | -          |              |  |  |  |
| Get:     | Get device serial number                 | #SN?CR     |              |  |  |  |
| Respo    | nse                                      |            |              |  |  |  |
| ~nn@S    | NSPserial_numberCR LF                    |            |              |  |  |  |
| Param    | eters                                    |            |              |  |  |  |
| seria    | 1_number – 14 decimal digits, factory as | ssigned    |              |  |  |  |
| Respo    | nse Triggers                             |            |              |  |  |  |
|          |                                          |            |              |  |  |  |
| Notes    | Notes                                    |            |              |  |  |  |
|          |                                          |            |              |  |  |  |
| K-Con    | K-Config Example                         |            |              |  |  |  |
| "#SN?"   | '#SN?",0x0D                              |            |              |  |  |  |

### VERSION

| Functions        |                                               | Permission              | Transparency |  |  |
|------------------|-----------------------------------------------|-------------------------|--------------|--|--|
| Set:             | -                                             | -                       | -            |  |  |
| Get:             | VERSION?                                      | End User                | Public       |  |  |
| Description      |                                               | Syntax                  |              |  |  |
| Set:             | -                                             | -                       |              |  |  |
| Get:             | Get firmware version number                   | #VERSION?CR             |              |  |  |
| Respon           | se                                            |                         |              |  |  |
| ~nn@VE           | <b>RSION</b> SPfirmware_versionCR LF          |                         |              |  |  |
| Paramet          | ters                                          |                         |              |  |  |
| firmwa           | re_version – XX.XX.XXXX where the digit group | os are: major.minor.bui | ld version   |  |  |
| Respon           | se Triggers                                   |                         |              |  |  |
|                  |                                               |                         |              |  |  |
| Notes            |                                               |                         |              |  |  |
|                  |                                               |                         |              |  |  |
| K-Config Example |                                               |                         |              |  |  |
| "#VERSION?",0x0D |                                               |                         |              |  |  |

## **System Commands**

| Command                                      | Description               | Туре   | Permission |
|----------------------------------------------|---------------------------|--------|------------|
| AV-SW-TIMEOUT Set/get auto switching timeout |                           | System | End user   |
| DISPLAY                                      | Get output HPD status     | Switch | End User   |
| DPSW-STATUS                                  | Get the DIP-switch status | System | End User   |
| HDCP-STAT                                    | Get HDCP signal status    | System | End user   |
| SIGNAL                                       | Get input signal status   | System | End User   |

### **AV-SW-TIMEOUT**

| Functions                                                                      |                                      | Permission                    | Transparency  |  |  |
|--------------------------------------------------------------------------------|--------------------------------------|-------------------------------|---------------|--|--|
| Set:                                                                           | AV-SW-TIMEOUT                        | End User                      | Public        |  |  |
| Get:                                                                           | AV-SW-TIMEOUT?                       | End User                      | Public        |  |  |
| Descri                                                                         | iption                               | Syntax                        | Syntax        |  |  |
| Set:                                                                           | Set auto switching timeout           | <b>#AV-SW-TIMEOUT</b> SPacti  | on,time_outCR |  |  |
| Get:                                                                           | Get auto switching timeout           | <b>#AV-SW-TIMEOUT?</b> SPact. | ionCR         |  |  |
| Respo                                                                          | nse                                  |                               |               |  |  |
| ~nn@#                                                                          | <b>V-SW-TIMEOUT</b> SPaction,time_ou | itCR                          |               |  |  |
| Param                                                                          | eters                                |                               |               |  |  |
| actio                                                                          | n – see Video/Audio Signal Changes   |                               |               |  |  |
| time_                                                                          | time_out - timeout in seconds        |                               |               |  |  |
| Response Triggers                                                              |                                      |                               |               |  |  |
|                                                                                |                                      |                               |               |  |  |
| Notes                                                                          |                                      |                               |               |  |  |
|                                                                                |                                      |                               |               |  |  |
| K-Config Example                                                               |                                      |                               |               |  |  |
| Set the auto switching timeout to 5 seconds in the event of video signal lost: |                                      |                               |               |  |  |

"#AV-SW-TIMEOUT 0,5",0x0D

DISPLAY

| Function                                                                                         | S                                                             | Permission                  | Transparency |  |  |
|--------------------------------------------------------------------------------------------------|---------------------------------------------------------------|-----------------------------|--------------|--|--|
| Set:                                                                                             | -                                                             | -                           | -            |  |  |
| Get                                                                                              | DISPLAY?                                                      | End User                    | Public       |  |  |
| Descripti                                                                                        | on                                                            | Syntax                      |              |  |  |
| Set:                                                                                             | -                                                             | -                           |              |  |  |
| Get:                                                                                             | Get output HPD status                                         | <b>#DISPLAY?</b> SPout_idCR |              |  |  |
| Respons                                                                                          | e                                                             |                             |              |  |  |
| ~nn@DIS                                                                                          | <b>PLAY</b> SPout_id,statusCR_LF                              |                             |              |  |  |
| Paramete                                                                                         | ers                                                           |                             |              |  |  |
| out_id-                                                                                          | - output number                                               |                             |              |  |  |
| status-                                                                                          | <ul> <li>HPD status according to signal validation</li> </ul> |                             |              |  |  |
| 0 - Sig                                                                                          | nal or sink is not valid                                      |                             |              |  |  |
| 1 - Sig                                                                                          | nal or sink is valid                                          |                             |              |  |  |
| 2 - Sin                                                                                          | k and EDID is valid                                           |                             |              |  |  |
| Response Triggers                                                                                |                                                               |                             |              |  |  |
| After execution, response is sent to the com port from which the Get was received                |                                                               |                             |              |  |  |
| Response is sent after every change in output HPD status ON to OFF                               |                                                               |                             |              |  |  |
| Response is sent after every change in output HPD status OFF to ON and ALL parameters (new EDID, |                                                               |                             |              |  |  |
| etc.) are stable and valid                                                                       |                                                               |                             |              |  |  |
| Notes                                                                                            |                                                               |                             |              |  |  |
|                                                                                                  |                                                               |                             |              |  |  |
| K-Config Example                                                                                 |                                                               |                             |              |  |  |
| Get the output HPD status of OUT 1:                                                              |                                                               |                             |              |  |  |
| "#DISPLAY? 1",0x0D                                                                               |                                                               |                             |              |  |  |

#### **DPSW-STATUS**

| Functions                    |                                       | Permission         | Transparency |  |  |
|------------------------------|---------------------------------------|--------------------|--------------|--|--|
| Set:                         | -                                     | -                  | -            |  |  |
| Get:                         | DPSW-STATUS?                          | End User           | Public       |  |  |
| Descript                     | ion                                   | Syntax             |              |  |  |
| Set:                         | -                                     | -                  |              |  |  |
| Get :                        | Get the DIP-switch state              | # DPSW-STATUS?SPdp | _sw_idCR     |  |  |
| Respons                      | se                                    |                    |              |  |  |
| ~nn@DP                       | <b>SW-STATUS?</b> SPdp_sw_id,statusCR | LF                 |              |  |  |
| Paramet                      | ers                                   |                    |              |  |  |
| dp_sw_                       | id – 1num of DIP switches             |                    |              |  |  |
| status                       | – 0: up, 1: down                      |                    |              |  |  |
| Respons                      | Response Triggers                     |                    |              |  |  |
|                              |                                       |                    |              |  |  |
| Notes                        |                                       |                    |              |  |  |
|                              |                                       |                    |              |  |  |
| K-Config Example             |                                       |                    |              |  |  |
| get the DIP-switch 2 status: |                                       |                    |              |  |  |
| "#DPSW-STATUS? 2", 0x0D      |                                       |                    |              |  |  |

### HDCP-STAT

| Function                                                                      | าร                                                                                                  | Permission                      | Transparency             |  |  |  |
|-------------------------------------------------------------------------------|----------------------------------------------------------------------------------------------------|---------------------------------|--------------------------|--|--|--|
| Set:                                                                          | -                                                                                                   | -                               | -                        |  |  |  |
| Get:                                                                          | HDCP-STAT?                                                                                          | End User                        | Public                   |  |  |  |
| Descript                                                                      | ion                                                                                                 | Syntax                          |                          |  |  |  |
| Set:                                                                          | None                                                                                                | -                               |                          |  |  |  |
| Get:                                                                          | Get HDCP signal status                                                                              | <b>#HDCP-STAT?</b> SPstage,sta  | ige_idCR                 |  |  |  |
| Respons                                                                       | Se                                                                                                  |                                 |                          |  |  |  |
| Set / Get                                                                     | :~nn@HDCP-STATSPstage,sta                                                                           | ge_id,status <mark>CR LF</mark> |                          |  |  |  |
| Paramet                                                                       | ers                                                                                                 |                                 |                          |  |  |  |
| stage –                                                                       | input/output                                                                                        |                                 |                          |  |  |  |
| 0 - Inj                                                                       | put                                                                                                 |                                 |                          |  |  |  |
| 1 - Ou                                                                        | utput                                                                                               |                                 |                          |  |  |  |
| stage_:                                                                       | i d – number of chosen stage (1 ۱                                                                   | max number of inputs/outputs)   | )                        |  |  |  |
| status                                                                        | <ul> <li>signal encryption status - valid v</li> </ul>                                              | alues ON/OFF                    |                          |  |  |  |
| 0 - HI                                                                        | DCP Off                                                                                             |                                 |                          |  |  |  |
| 1 - HI                                                                        | DCP On                                                                                              |                                 |                          |  |  |  |
| 2 - Fo                                                                        | llow input                                                                                          |                                 |                          |  |  |  |
| 3 - Mi                                                                        | rror output                                                                                         |                                 |                          |  |  |  |
| Respons                                                                       | se Triggers                                                                                         |                                 |                          |  |  |  |
| Respons                                                                       | e is sent to the com port from which                                                                | ch the Set (before execution) / | Get command was received |  |  |  |
| Respons                                                                       | Response is sent to all comports after execution if HDCP-STAT was set by any other external control |                                 |                          |  |  |  |
| device (button press, device menu and similar) or HDCP mode changed           |                                                                                                    |                                 |                          |  |  |  |
| Notes                                                                         |                                                                                                    |                                 |                          |  |  |  |
| On output – sink status                                                       |                                                                                                    |                                 |                          |  |  |  |
| On input – signal status                                                      |                                                                                                    |                                 |                          |  |  |  |
| K-Config Example                                                              |                                                                                                    |                                 |                          |  |  |  |
| Get the HDCP input signal status of the source device connected to HDMI IN 1: |                                                                                                    |                                 |                          |  |  |  |
| #HDCP                                                                         | "#HDCP-STAT? 0,1",0x0D                                                                              |                                 |                          |  |  |  |

### SIGNAL

| Functions                                                                           |                                  | Permission         | Transparency |  |  |
|-------------------------------------------------------------------------------------|----------------------------------|--------------------|--------------|--|--|
| Set:                                                                                | -                                | -                  | -            |  |  |
| Get                                                                                 | SIGNAL?                          | End User           | Public       |  |  |
| Descripti                                                                           | on                               | Syntax             | Syntax       |  |  |
| Set:                                                                                | -                                | -                  |              |  |  |
| Get:                                                                                | Get input signal status          | #SIGNAL?SPinp_idCR |              |  |  |
| Respons                                                                             | e                                |                    |              |  |  |
| ~nn@sic                                                                             | NALSPinp_id,statusCR_LF          |                    |              |  |  |
| Paramete                                                                            | ers                              |                    |              |  |  |
| inp_id-                                                                             | - input number                   |                    |              |  |  |
| status-                                                                             | status – see Input Signal Status |                    |              |  |  |
| Respons                                                                             | e Triggers                       |                    |              |  |  |
| After execution, a response is sent to the com port from which the Get was received |                                  |                    |              |  |  |
| Response is sent after every change in input signal status ON to OFF, or OFF to ON  |                                  |                    |              |  |  |
| Notes                                                                               |                                  |                    |              |  |  |
|                                                                                     |                                  |                    |              |  |  |
| K-Config Example                                                                    |                                  |                    |              |  |  |
| Get the in                                                                          | Get the input signal status:     |                    |              |  |  |
| "#SIGNA                                                                             | "#SIGNAL? 1", 0x0D               |                    |              |  |  |

# **EDID Handling Commands**

| Command | Description                                        | Туре          | Permission |
|---------|----------------------------------------------------|---------------|------------|
| CPEDID  | Copy EDID data from the output to the input EEPROM | EDID Handling | End User   |
| GEDID   | Set/get EDID data                                  | EDID Handling | End User   |
| LDEDID  | Load EDID data                                     | EDID Handling | End User   |

### CPEDID

| Func                                                                                              | tions                                                       | Permission                                                                    | Transparency                                                                      |  |
|---------------------------------------------------------------------------------------------------|-------------------------------------------------------------|-------------------------------------------------------------------------------|-----------------------------------------------------------------------------------|--|
| Set:                                                                                              | CPEDID                                                      | End User                                                                      | Public                                                                            |  |
| Get:                                                                                              | -                                                           | -                                                                             | -                                                                                 |  |
| Desc                                                                                              | ription                                                     | Syntax                                                                        |                                                                                   |  |
| Set:                                                                                              | Copy EDID data<br>from the output to<br>the input<br>EEPROM | #CPEDIDSPsrc_type,src_id,dst<br>or<br>#CPEDIDSPsrc_type,src_id,dst            | z_type,dest_bitmapCR<br>z_type,dest_bitmap,safe_modeCR                            |  |
| Get:                                                                                              | -                                                           | -                                                                             |                                                                                   |  |
| Resp                                                                                              | onse                                                        |                                                                               |                                                                                   |  |
| ~nn                                                                                               | CPEDIDSPsrc_st                                              | g,src_id,dst_type,dest_bitmap                                                 | CR LF                                                                             |  |
| ~nn                                                                                               | CPEDIDSPsrc_st                                              | g,src_id,st_type,dest_bitmap,s                                                | safe_modeCR LF                                                                    |  |
| Para                                                                                              | meters                                                      |                                                                               |                                                                                   |  |
| src                                                                                               | type – EDID sourc                                           | e type (usually output)                                                       |                                                                                   |  |
| 0                                                                                                 | - Input                                                     |                                                                               |                                                                                   |  |
| 1                                                                                                 | - Output                                                    |                                                                               |                                                                                   |  |
| 2                                                                                                 | - Default EDID                                              |                                                                               |                                                                                   |  |
| 3                                                                                                 | - Custom EDID                                               |                                                                               |                                                                                   |  |
| src_                                                                                              | id – number of cho                                          | sen source stage (1 max number of                                             | inputs/outputs)                                                                   |  |
| dst                                                                                               | type – EDID destin                                          | ation type (usually input)                                                    |                                                                                   |  |
| 0                                                                                                 | - Input                                                     |                                                                               |                                                                                   |  |
| 1                                                                                                 | - Output                                                    |                                                                               |                                                                                   |  |
| 2                                                                                                 | - Default EDID                                              |                                                                               |                                                                                   |  |
| 3                                                                                                 | - Custom EDID                                               |                                                                               |                                                                                   |  |
| dest<br>form                                                                                      | _bitmap - bitmap  <br>of every hex digit re                 | representing destination IDs. Format:<br>presents corresponding destinations. | XXXXX, where X is hex digit. The binary Setting '1' says that EDID data has to be |  |
| copied to this destination                                                                        |                                                             |                                                                               |                                                                                   |  |
| Sale                                                                                              |                                                             |                                                                               |                                                                                   |  |
| <ul> <li>– 1 - device tries to adjust the EDID (default value if no parameter is sent)</li> </ul> |                                                             |                                                                               |                                                                                   |  |
| Response Triggers                                                                                 |                                                             |                                                                               |                                                                                   |  |
| Response is sent to the com port from which the Set was received (before execution)               |                                                             |                                                                               |                                                                                   |  |
| Notes                                                                                             |                                                             |                                                                               |                                                                                   |  |
| Destination bitmap size depends on device properties (for 64 inputs it is a 64-bit word)          |                                                             |                                                                               |                                                                                   |  |
| Example: bitmap 0x0013 means inputs 1,2 and 5 are loaded with the new EDID                        |                                                             |                                                                               |                                                                                   |  |
| In certain products Safe_mode is an optional parameter. See the HELP command for its availability |                                                             |                                                                               |                                                                                   |  |
| K-Config Example                                                                                  |                                                             |                                                                               |                                                                                   |  |
| Сору                                                                                              | the EDID data from                                          | the OUT 1 output (EDID source) to the                                         | ne HDMI IN 1 input:                                                               |  |
| "#CP                                                                                              | "#CPEDID 1,1,0,0x1",0x0D                                    |                                                                               |                                                                                   |  |
| Copy the EDID data from the default EDID source to HDMI IN 1 and HDMI IN 3:                       |                                                             |                                                                               |                                                                                   |  |
| "#CP                                                                                              | "#CPEDID 2,0,0,0x5",0x0D                                    |                                                                               |                                                                                   |  |

GEDID

| GEDIL                                                                                                 |                                                  |                                           |              |  |  |  |
|----------------------------------------------------------------------------------------------------|--------------------------------------------------|-------------------------------------------|--------------|--|--|--|
| Funct                                                                                                 | ions                                             | Permission                                | Transparency |  |  |  |
| Set:                                                                                                  | GEDID                                            | Administrator                             | Public       |  |  |  |
| Get:                                                                                                  | GEDID?                                           | End User                                  | Public       |  |  |  |
| Descr                                                                                                 | iption                                           | Syntax                                    |              |  |  |  |
| Set:                                                                                                  | Set EDID data from device                        | <b>#GEDID</b> SP <i>stage</i> , <i>st</i> | age_idCR     |  |  |  |
| Get:                                                                                                  | Get EDID support on certain input/output         | <b>#GEDID?</b> SPstage,s                  | stage_idCR   |  |  |  |
| Respo                                                                                                 | onse                                             |                                           |              |  |  |  |
| Set:                                                                                                  |                                                  |                                           |              |  |  |  |
| Multi-li                                                                                              | ine response:                                    |                                           |              |  |  |  |
| ~nn@0                                                                                                 | <b>GEDID</b> SP <i>stage,stage_id,size</i> CR_LF |                                           |              |  |  |  |
| EDID_                                                                                                 | _dataCR LF                                       |                                           |              |  |  |  |
| ~nn@0                                                                                                 | GEDIDSPstage,stage_idSPOKCR                      |                                           |              |  |  |  |
| Get:                                                                                                  |                                                  |                                           |              |  |  |  |
| ~nn@0                                                                                                 | <b>GEDID</b> SP <i>stage,stage_id,size</i> CR_LF |                                           |              |  |  |  |
| Param                                                                                                 | neters                                           |                                           |              |  |  |  |
| stage                                                                                                 | e – input/output                                 |                                           |              |  |  |  |
| 0 -                                                                                                   | Input                                            |                                           |              |  |  |  |
| 1 -                                                                                                   | Output                                           |                                           |              |  |  |  |
| 2 -                                                                                                   | Default EDID                                     |                                           |              |  |  |  |
| 3 -                                                                                                   | 3 - Custom EDID                                  |                                           |              |  |  |  |
| <pre>stage_id - number of chosen stage (1 max number of inputs/outputs)</pre>                         |                                                  |                                           |              |  |  |  |
| size – EDID data size. For Set, size of data to be sent from device, for Get, 0 means no EDID support |                                                  |                                           |              |  |  |  |
| Response Triggers                                                                                     |                                                  |                                           |              |  |  |  |
| Response is sent to the com port from which the Set (before execution) / Get command was received     |                                                  |                                           |              |  |  |  |
| Notes                                                                                                 |                                                  |                                           |              |  |  |  |
| For Get, size=0 means EDID is not supported                                                           |                                                  |                                           |              |  |  |  |
| For old devices that do not support this command, ~nn@ERR 002CR LF is received                        |                                                  |                                           |              |  |  |  |
| K-Config Example                                                                                      |                                                  |                                           |              |  |  |  |
| Set EDID data from device connected to OUT 1:                                                         |                                                  |                                           |              |  |  |  |
| "#GEI                                                                                                 | DID 1,1",0x0D                                    |                                           |              |  |  |  |
|                                                                                                    |                                                  |                                           |              |  |  |  |

LDEDID

| Funct                                                                                                    | lions                                                                                                    | Permission                                                | Transparency            |  |  |
|----------------------------------------------------------------------------------------------------|----------------------------------------------------------------------------------------------------|-----------------------------------------------------------|-------------------------|--|--|
| Set:                                                                                                    | LDEDID                                                                                                    | End User                                                  | Public                  |  |  |
| Get:                                                                                                    | -                                                                                                    | -                                                         | -                       |  |  |
| Desci                                                                                                    | ription                                                                                                    | Syntax                                                    |                         |  |  |
| Set:                                                                                                    | Write EDID data from external application to device                                                                                                    | Multi-step syntax (se                                     | e following steps)      |  |  |
| Get:                                                                                                    | None                                                                                                    | None                                                      |                         |  |  |
| Comn                                                                                                    | nunication Steps (Command and Response)                                                                                                    |                                                           |                         |  |  |
| Step 7<br>Respo                                                                                                    | 1: <b>#LDEDID</b> SPdst_type,dest_bitmask,size,safe<br>onse 1: ~nn@LDEDIDSPdst_type,dest_bitmas<br>~nn@LDEDIDSPERRnnCR_LF<br>2: If ready was received, send EDID_DATA                                                                                                    | e_mode <mark>CR</mark><br>k,size,safe_mode <mark>S</mark> | P <i>ready</i> cr lf or |  |  |
| Respo                                                                                                    | onse 2: ~nn@LDEDIDSPdst_type,dest_bitmas<br>~nn@LDEDIDSPERRnnCR_LF                                                                                                    | k,size,safe_mode <mark>S</mark>                           | POKCR LF or             |  |  |
| Paran                                                                                                    | neters                                                                                                    |                                                           |                         |  |  |
| ast_<br>0-<br>1-<br>2-<br>3-<br>dest<br>hex di<br>data h<br>size<br>safe                                                                                                    | <pre>dst_type - EDID destination type (usually input)     0 - Input     1 - Output     2 - Default EDID     3 - Custom EDID     dest_bitmask - bitmap representing destination IDs. Format: 0x*******, where * is ASCII presentation of     hex digit. The binary presentation of this number is a bit mask for destinations. Setting '1' means EDID     data has to be copied to this destination     size - EDID data size     safe mode -</pre> |                                                           |                         |  |  |
| 0                                                                                                    | ) – Device accepts the EDID as is without trying to adju                                                                                                    | ust                                                       |                         |  |  |
| 1                                                                                                    | I – Device tries to adjust the EDID                                                                                                    |                                                           |                         |  |  |
| EDID                                                                                                    | _DATA – data in protocol packets                                                                                                    |                                                           |                         |  |  |
| т 🚺<br>d                                                                                                    | he packet protocol is designed to transfer large amour<br>ata, etc                                                                                                    | nts of data, such as file                                 | s, IR commands, EDID    |  |  |
| Resp                                                                                                    | onse Triggers                                                                                                    |                                                           |                         |  |  |
| Respo                                                                                                    | onse is sent to the com port from which the Set (before                                                                                                    | execution)                                                |                         |  |  |
| Notes                                                                                                    | ;                                                                                                    |                                                           |                         |  |  |
| When the unit receives the LDEDID command it replies with READY and enters the special EDID packet wait mode. In this mode the unit can receive only packets and not regular protocol commands. If the unit does not receive correct packets for 30 seconds or is interrupted for more than 30 seconds before receiving all packets, it sends timeout error $\sim nn@LDEDIDSPERR01CR_LF$ and returns to the regular protocol mode. If the unit received data that is not a correct packet, it sends the corresponding error and returns to the regular protocol mode. See Protocol Packet reference in Packet Protocol Structure |                                                                                                    |                                                           |                         |  |  |
| K-Config Example                                                                                                    |                                                                                                    |                                                           |                         |  |  |
| Write the EDID data from an external application to the HDMI In 1 input without adjustment attempts: "#LDEDID 0,0x1,2340,0",0x0D                                                                                                    |                                                                                                    |                                                           |                         |  |  |
| Write the EDID data from an external application to HDMI In 1 and PC In inputs with adjustment attempts: "#LDEDID 0,0x5,2340,1",0x0D                                                                                                    |                                                                                                    |                                                           |                         |  |  |

VM-10H2 - Protocol 3000

The warranty obligations of Kramer Electronics Inc. ("Kramer Electronics") for this product are limited to the terms set forth below: What is Covered

This limited warranty covers defects in materials and workmanship in this product.

#### What is Not Covered

This limited warranty does not cover any damage, deterioration or malfunction resulting from any alteration, modification, improper or unreasonable use or maintenance, misuse, abuse, accident, neglect, exposure to excess moisture, fire, improper packing and shipping (such claims must be presented to the carrier), lightning, power surges, or other acts of nature. This limited warranty does not cover any damage, deterioration or malfunction resulting from the installation or removal of this product from any installation, any unauthorized tampering with this product, any repairs attempted by anyone unauthorized by Kramer Electronics to make such repairs, or any other cause which does not relate directly to a defect in materials and/or workmanship of this product. This limited warranty does not cover cartons, equipment enclosures, cables or accessories used in conjunction with this product. Without limiting any other exclusion herein, Kramer Electronics does not warrant that the product covered hereby, including, without limitation, the technology and/or integrated circuit(s) included in the product, will not become obsolete or that such items are or will remain compatible with any other product or technology with which the product may be used.

#### How Long this Coverage Lasts

The standard limited warranty for Kramer products is seven (7) years from the date of original purchase, with the following exceptions:

- All Kramer VIA hardware products are covered by a standard three (3) year warranty for the VIA hardware and a standard three (3) year warranty for firmware and software updates; all Kramer VIA accessories, adapters, tags, and dongles are covered by a standard one (1) year warranty.
- 2. All Kramer fiber optic cables, adapter-size fiber optic extenders, pluggable optical modules, active cables, cable retractors, all ring mounted adapters, all Kramer speakers and Kramer touch panels are covered by a standard one (1) year warranty.
- 3. All Kramer Cobra products, all Kramer Calibre products, all Kramer Minicom digital signage products, all HighSecLabs products, all streaming, and all wireless products are covered by a standard three (3) year warranty.
- 4. All Sierra Video MultiViewers are covered by a standard five (5) year warranty.
- 5. Sierra switchers & control panels are covered by a standard seven (7) year warranty (excluding power supplies and fans that are covered for three (3) years).
- 6. K-Touch software is covered by a standard one (1) year warranty for software updates.
- 7. All Kramer passive cables are covered by a ten (10) year warranty.

#### Who is Covered

Only the original purchaser of this product is covered under this limited warranty. This limited warranty is not transferable to subsequent purchasers or owners of this product.

#### What Kramer Electronics Will Do

Kramer Electronics will, at its sole option, provide one of the following three remedies to whatever extent it shall deem necessary to satisfy a proper claim under this limited warranty:

- Elect to repair or facilitate the repair of any defective parts within a reasonable period of time, free of any charge for the necessary parts and labor to complete the repair and restore this product to its proper operating condition. Kramer Electronics will also pay the shipping costs necessary to return this product once the repair is complete.
- 2. Replace this product with a direct replacement or with a similar product deemed by Kramer Electronics to perform substantially the same function as the original product.
- 3. Issue a refund of the original purchase price less depreciation to be determined based on the age of the product at the time remedy is sought under this limited warranty.

#### What Kramer Electronics Will Not Do Under This Limited Warranty

If this product is returned to Kramer Electronics or the authorized dealer from which it was purchased or any other party authorized to repair Kramer Electronics products, this product must be insured during shipment, with the insurance and shipping charges prepaid by you. If this product is returned uninsured, you assume all risks of loss or damage during shipment. Kramer Electronics will not be responsible for any costs related to the removal or reinstallation of this product from or into any installation. Kramer Electronics will not be responsible for any costs related to any setting up this product, any adjustment of user controls or any programming required for a specific installation of this product.

#### How to Obtain a Remedy Under This Limited Warranty

To obtain a remedy under this limited warranty, you must contact either the authorized Kramer Electronics reseller from whom you purchased this product or the Kramer Electronics office nearest you. For a list of authorized Kramer Electronics resellers and/or Kramer Electronics authorized service providers, visit our web site at www.kramerav.com or contact the Kramer Electronics office nearest you.

In order to pursue any remedy under this limited warranty, you must possess an original, dated receipt as proof of purchase from an authorized Kramer Electronics reseller. If this product is returned under this limited warranty, a return authorization number, obtained from Kramer Electronics, will be required (RMA number). You may also be directed to an authorized reseller or a person authorized by Kramer Electronics to repair the product.

If it is decided that this product should be returned directly to Kramer Electronics, this product should be properly packed, preferably in the original carton, for shipping. Cartons not bearing a return authorization number will be refused.

#### Limitation of Liability

THE MAXIMUM LIABILITY OF KRAMER ELECTRONICS UNDER THIS LIMITED WARRANTY SHALL NOT EXCEED THE ACTUAL PURCHASE PRICE PAID FOR THE PRODUCT. TO THE MAXIMUM EXTENT PERMITTED BY LAW, KRAMER ELECTRONICS IS NOT RESPONSIBLE FOR DIRECT, SPECIAL, INCIDENTAL OR CONSEQUENTIAL DAMAGES RESULTING FROM ANY BREACH OF WARRANTY OR CONDITION, OR UNDER ANY OTHER LEGAL THEORY. Some countries, districts or states do not allow the exclusion or limitation of relief, special, incidental, consequential or indirect damages, or the limitation of liability to specified amounts, so the above limitations or exclusions may not apply to you.

#### **Exclusive Remedy**

TO THE MAXIMUM EXTENT PERMITTED BY LAW, THIS LIMITED WARRANTY AND THE REMEDIES SET FORTH ABOVE ARE EXCLUSIVE AND IN LIEU OF ALL OTHER WARRANTIES, REMEDIES AND CONDITIONS, WHETHER ORAL OR WRITTEN, EXPRESS OR IMPLIED. TO THE MAXIMUM EXTENT PERMITTED BY LAW, KRAMER ELECTRONICS SPECIFICALLY DISCLAIMS ANY AND ALL IMPLIED WARRANTIES, INCLUDING, WITHOUT LIMITATION, WARRANTIES OF MERCHANTABILITY AND FITNESS FOR A PARTICULAR PURPOSE. IF KRAMER ELECTRONICS CANNOT LAWFULLY DISCLAIM OR EXCLUDE IMPLIED WARRANTIES UNDER APPLICABLE LAW, THEN ALL IMPLIED WARRANTIES COVERING THIS PRODUCT, INCLUDING WARRANTIES OF MERCHANTABILITY AND FITNESS FOR A PARTICULAR PURPOSE, SHALL APPLY TO THIS PRODUCT AS PROVIDED UNDER APPLICABLE LAW. IF ANY PRODUCT TO WHICH THIS LIMITED WARRANTY APPLIES IS A "CONSUMER PRODUCT" UNDER THE MAGNUSON-MOSS WARRANTY ACT (15 U.S.C.A. §2301, ET SEQ.) OR OTHER APPLICABLE LAW, THE FOREGOING DISCLAIMER OF IMPLIED WARRANTIES SHALL NOT APPLY TO YOU, AND ALL IMPLIED WARRANTIES ON THIS PRODUCT, INCLUDING WARRANTIES OF MERCHANTABILITY AND FITNESS FOR THE PARTICULAR PURPOSE, SHALL APPLY AS PROVIDED UNDER APPLICABLE LAW.

#### Other Conditions

This limited warranty gives you specific legal rights, and you may have other rights which vary from country to country or state to state. This limited warranty is void if (i) the label bearing the serial number of this product has been removed or defaced, (ii) the product is not distributed by Kramer Electronics or (iii) this product is not purchased from an authorized Kramer Electronics reseller. If you are unsure whether a reseller is an authorized Kramer Electronics reseller, visit our web site at www.kramerav.com or contact a Kramer Electronics office from the list at the end of this document.

Your rights under this limited warranty are not diminished if you do not complete and return the product registration form or complete and submit the online product registration form. Kramer Electronics thanks you for purchasing a Kramer Electronics product. We hope it will give you years of satisfaction.

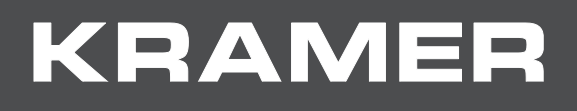

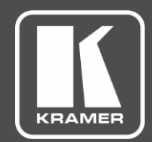

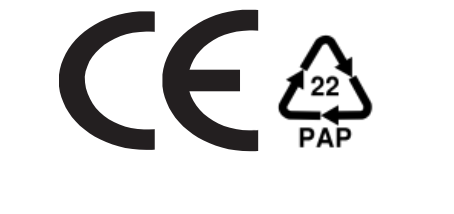

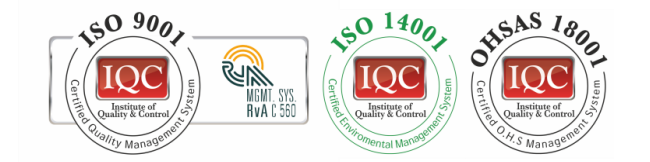

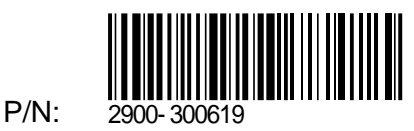

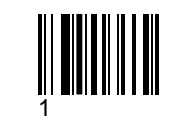

Rev:

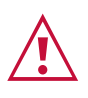

SAFETY WARNING Disconnect the unit from the power supply before opening and servicing

For the latest information on our products and a list of Kramer distributors, visit our Web site where updates to this user manual may be found.

We welcome your questions, comments, and feedback.

www.KramerAV.com info@KramerAV.com